# G VICS を利用する

CN-GP745VDのみ

G-1

| VICS情報(FM多重)について        | •G-2 |
|-------------------------|------|
| 表示について                  | G-3  |
| VICS 情報(FM多重)の文字情報を見る   | ·G-4 |
| VICS 情報(FM多重)の図形情報を見る   | ·G-5 |
| VICS情報(FM多重)の緊急情報番組を見る… | ·G-5 |
| FM多重放送局を選局する            | •G-6 |
| 自動選局                    | G-6  |
| 手動選局                    | G-6  |
| エリア選局                   | G-7  |
| FM多重放送局をプリセット登録する       | •G-7 |
| FM多重放送局をプリセット呼び出しする     | •G-8 |
| VICS表示の設定をする            | ·G-8 |

もくじへ / さくいんへ

# VICS 情報(FM多重)について

VICSとは、渋滞・事故などの影響による規制、目的地までの所要時間などの道路交通情報をナビゲー ションに送信するシステムです。本機では、FM多重放送のVICS情報を受信することができます。 VICSはVehicle Information and Communication System(道路交通情報通信システム)の略です。

## ● VICS に関する問い合わせ先について

問い合わせの内容によって、下記のように問い合わせ先が異なります。

| 問い合わせ項目     | 問い合わせ先 | サービスご相談窓口 | VICSセンター* |
|-------------|--------|-----------|-----------|
| VICSの概念、計画  |        |           | 0         |
| レベル 1 の表示内容 |        |           | 0         |
| レベル2の表示内容   |        |           | 0         |
| レベル3の表示内容   |        | 0         |           |
| サービスエリア     |        | 0         |           |
| 受信可否        |        | 0         |           |
| 本機の調子、機能、使  | い方     | 0         |           |

\*印…VICSの概念、計画、または表示された情報内容に関することはVICSセンターへ お問い合わせください。(ただし、レベル3(地図)表示の表示内容は除く。) VICSセンター

お問い合わせ窓口 サービス・サポート・センター

受付時間 平日9:30~17:45(土曜・日曜・祝日・年末年始休暇を除く) 電話番号 0570-00-8831

※全国どこからでも市内通話料金でご利用になれます。

- ※PHS、IP電話等からはご利用できません。
- FAX番号 03-3562-1719(24時間受付)

#### お知らせ使用上のご注意

- 提供される VICS 情報はあくまでも参考です。実際の交通規制と異なる場合は、実際の交通規制に 従ってください。
- 提供されるデータなどは最新情報でない場合があります。

#### <u>VICS情報表示について</u>

- ●本機が家庭動作/電池動作の場合は、VICS規約によりVICS情報を利用することができません。 VICS情報は、車動作時のみ利用することができます。 20 A-16
- VICS 情報を受信するためには、付属の VICS アンテナを接続してください。 2 A-12
- 受信状況によっては、VICS 情報が本機に表示されるまで時間がかかる場合があります。

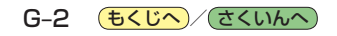

VICS 情報の表示には、3種類(レベル1、レベル2、レベル3)があります。 ※表示形式は、放送局によって異なる場合があります。

# レベル1(文字)表示

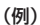

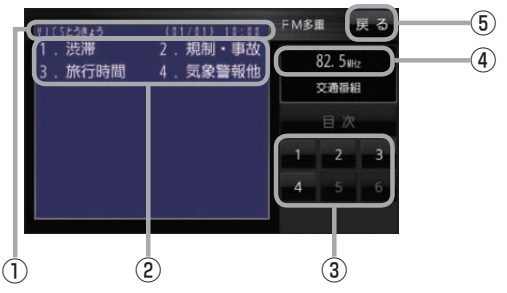

# レベル2(簡易図形)表示

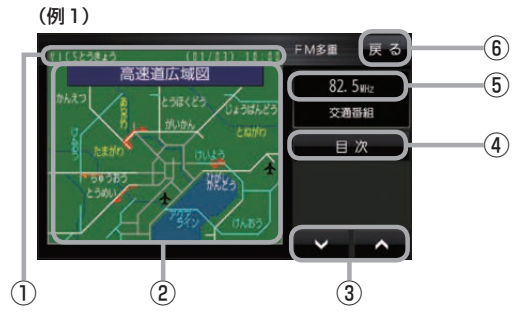

(例2)

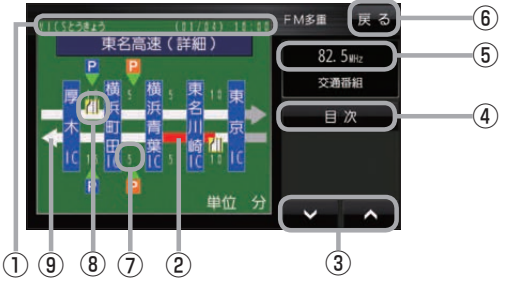

- ヘッダー文 FM多重放送局名、ページ、情報提供時刻など を表示します。
- ②表示内容
- ③表示内容選択ボタン
- ④ 受信中の周波数
- (5) 戻る ボタン
  1つ前の画面に戻ります。
- ヘッダー文 FM多重放送局名、ページ、情報提供時刻など を表示します。
- ② 渋滞情報 赤色:渋滞 橙色:混雑 ※広域図などでは渋滞方向を矢印で表示します。
- ③ ▼ / ▲
  画面送り/戻しをします。
- ④ 目次 ボタン
  目次画面に戻ります。
- ⑤ 受信中の周波数
- 戻るボタン
  1つ前の画面に戻ります。
- ⑦ 矢印方向の次の地点までの所要時間 5分単位で表示されます。
- ⑧ VICS 情報マーク
- ③高速・有料道路がこの先も続くことを示します。
  この先の情報提供がない場合は、灰色です。

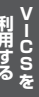

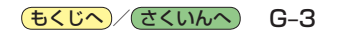

### レベル3(地図)表示

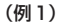

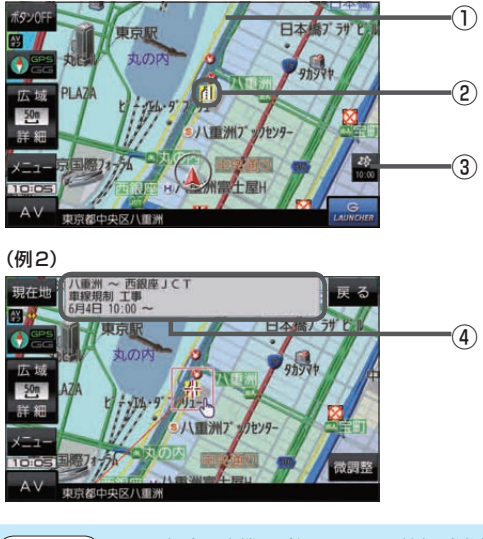

#### ①渋滞情報

赤色:渋滞 橙色:混雑 緑色:渋滞なし 黄色:規制 ※渋滞の方向を矢印で表示します。

② VICS 情報マーク

#### ③ VICS タイムスタンプ

VICS情報の情報提供時刻を表示します。 ※表示可能なレベル3情報がないときは 情報提供時刻を表示しません。

お知らせ 下記の場合、本機で受信した VICS 情報が消去されます。 ・本機の電源を切ったり、車動作時に車のキースイッチを OFF にしたとき ・ VICS 情報保存時間を経過したとき

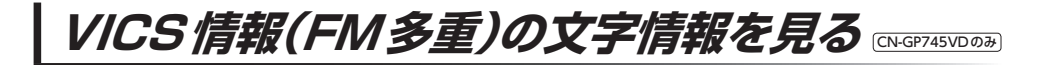

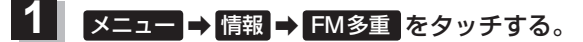

:FM多重画面が表示されます。

2 文字情報をタッチする。

: 文字情報の目次画面が表示されます。

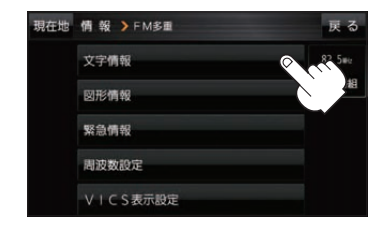

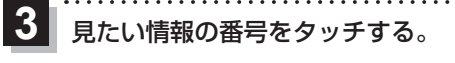

※選択画面が続く場合は、見たい情報の番号を表示して タッチしてください。

> 2ページ以上ある場合は、画面を送って、 見たい情報のある画面を表示してください。

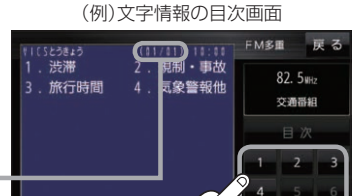

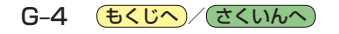

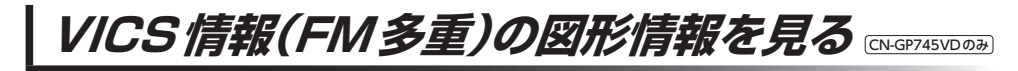

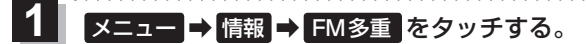

:FM多重画面が表示されます。

2 図形情報 をタッチする。

: 図形情報の目次画面が表示されます。

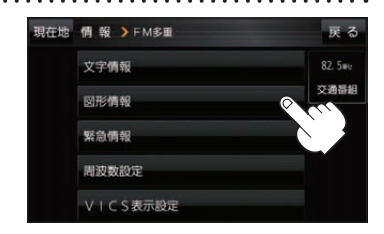

3

見たい情報の番号をタッチする。

- ※選択画面が続く場合は、見たい情報の番号を表示して タッチしてください。
- ※情報表示中に新しい情報を受信すると、自動的に情報を 書き替えます。

(例)図形情報の目次画面

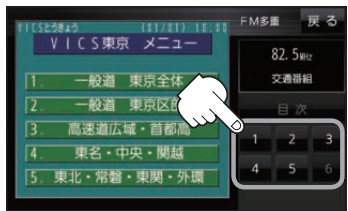

▼ − CSを

VICS情報(FM多重)の緊急情報番組を見る CN-GP745VD03-

受信中のFM多重放送局で緊急情報を受信すると、音声で受信したことをお知らせし、緊急情報番組 を見ることができます。

- 【 メニュー → 情報 → FM多重 をタッチする。
  - :FM多重画面が表示されます。
- 2 緊急情報をタッチする。

: 緊急情報番組画面が表示されます。

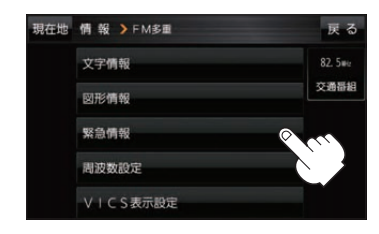

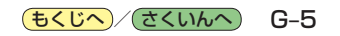

# FM多重放送局を選局する

FM多重放送局の選局には、「自動選局」、「手動選局」、「エリア選局」の3つの方法があります。 ※お買い上げ時は自動選局に設定されています。

## 自動選局

自動選局に設定すると、受信中の電波が弱くなった場合、自動的に電波の強い周波数に切り換わります。

1 メニュー → 情報 → FM多重 → 周波数設定 をタッチする。

: 周波数設定画面が表示されます。

# 2 自動選局をタッチする。

:表示灯が点灯し、自動選局に設定されます。

※自動選局を止めるには、自動選局をタッチして表示灯を消灯させてください。

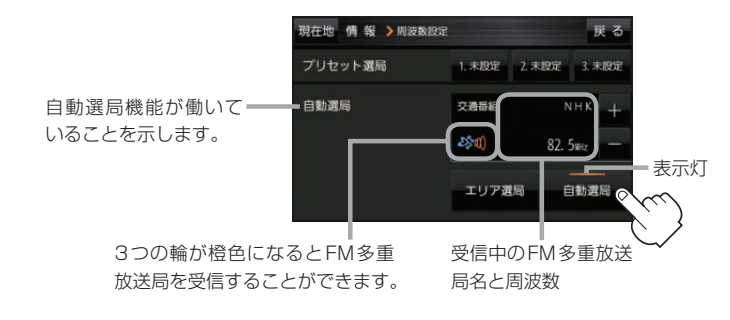

# 手動選局

手動で周波数を合わせることができます。

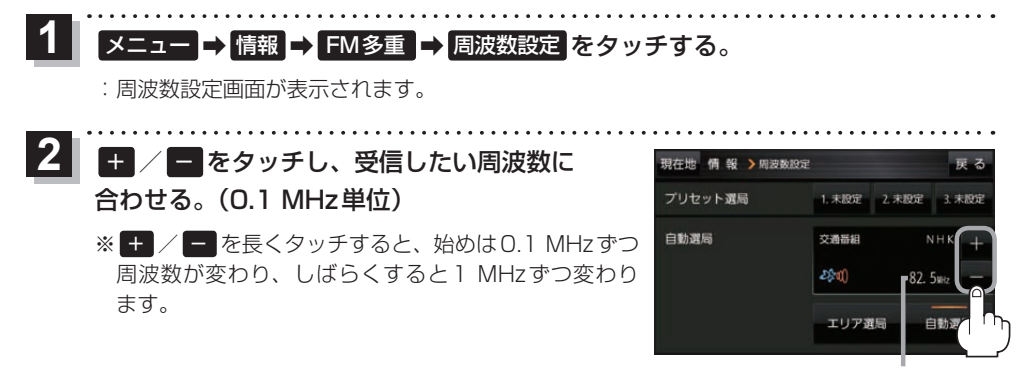

周波数が表示されます。

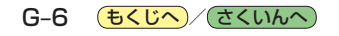

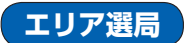

現在地周辺のFM多重放送局が表示され、選択した放送局を受信します。

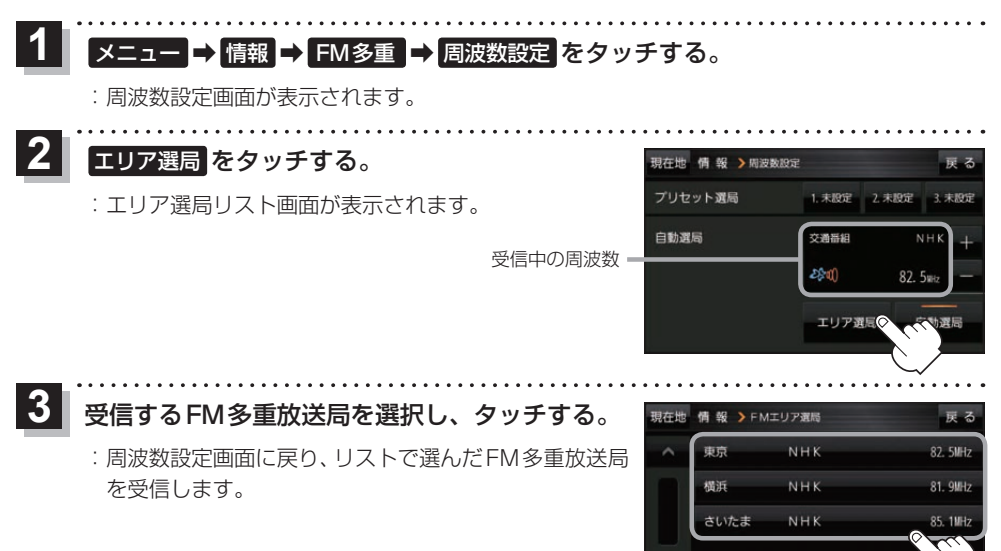

FM多重放送局をプリセット登録する

FM多重放送局を3つまでプリセット登録することができます。またプリセット登録した放送局に 新しい放送局を上書きすることもできます。

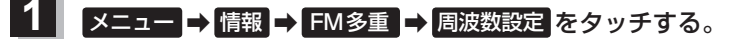

:周波数設定画面が表示されます。

2 プリセット選局の未設定を長くタッチする。

※プリセット登録したボタンを長くタッチすると、上書き保存されます。

| 現在地 情報 > 周波数段 | 定      |       | 戻る       |
|---------------|--------|-------|----------|
| プリセット選局       | ♀1.未設定 | 2.未設定 | 3. 未設定   |
| 自動選局          | 交通番組   | N     | нк +     |
|               | 2\$t() | 82. 5 | Sientz — |
|               | エリア選   | 5 É   | 動選局      |
|               |        |       |          |

未設定が受信中の周波数に変わります。

CN-GP745VDのみ

| C S &

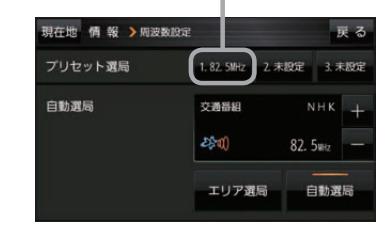

**もくじへ**/さくいんへ G-7

FM多重放送局をプリセット呼び出しする๛erason

. . . . . . . . . . . . . . . . . . . .

プリセット登録したFM多重放送局を呼び出すことができます。

1 メニュー → 情報 → FM多重 → 周波数設定 をタッチする。

: 周波数設定画面が表示されます。

2 呼び出す周波数(プリセット選局)を選択し、タッチする。

プリセット選局でタッチした周波数に変わります。

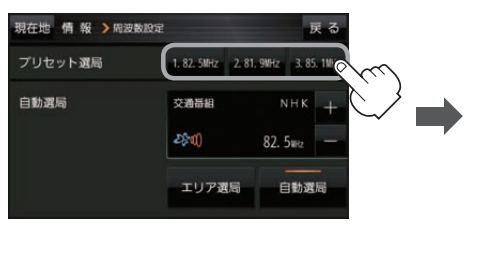

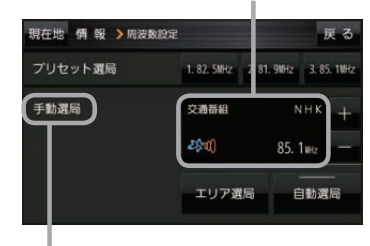

※プリセット呼び出ししたときは、 手動選局表示になります。

# VICS表示の設定をする

CN-GP745VDのみ

VICS情報(レベル3)で表示できる項目を設定することができます。 2 G-3

# 1 メニュー ⇒ 情報 ⇒ FM多重 ⇒ VICS表示設定 をタッチする。

: VICS表示設定画面が表示されます。

※ VICS 受信中に地図画面の 🌋 をタッチしても VICS 表示設定画面が表示されます。

## 2 設定したい項目をタッチする。

:表示灯が点灯し、設定されます。

| 項目            | ボタン     | 内容                                              |
|---------------|---------|-------------------------------------------------|
| 【対象道路の<br>選択】 | 一般道☆    | 一般道路のVICS情報を表示します。                              |
|               | 有料道☆    | 有料道路のVICS情報を表示します。                              |
| 【表示内容】        | 駐車場 ☆   | 駐車場情報がある場合に表示します。                               |
|               | 規制 ☆    | 規制情報がある場合に表示します。                                |
|               | 渋滞無し    | 渋滞なし情報がある場合に表示します。                              |
|               | [渋滞混雑]☆ | 渋滞や混雑情報がある場合に表示し                                |
|               |         | ます。                                             |
|               | 点滅☆     | 渋滞情報などの矢印を点滅表示します。<br>※設定しない場合は、矢印を点灯表示<br>します。 |

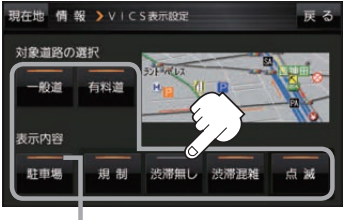

表示灯

☆はお買い上げ時の設定です。 ※設定しない場合は、もう一度タッチして 表示灯を消灯させてください。

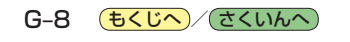